# COUPA-KURZANLEITUNG FÜR DHL GROUP-LIEFERANTEN

VERWALTUNG DER RECHNUNGEN

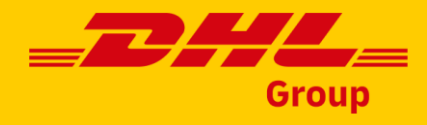

# Erste Rechnung - Gründung der Gesellschaft

Um elektronische Rechnungen ausstellen zu können, müssen Sie zunächst Ihre **Gesellschaft** einrichten. Sie können diesen Schritt überspringen, wenn Sie die Einrichtung bereits für andere Kunden durchgeführt haben.

**D1** Gehen Sie zum Unternehmensprofil, **Gesellschaft.** 

### **02** Wählen Sie "**Erstellen".**

- Alternativ können Sie auch zur Bestellung navigieren und auf "Rechnung erstellen" klicken.
- Im folgenden Popup-Fenster können Sie eine **neue Gesellschaft** hinzufügen.

| coupa supplier portal                |                   | TEST ~ NOTIF    | -ICATIONS | 0 HELP ~ |
|--------------------------------------|-------------------|-----------------|-----------|----------|
| A Invoices Opera Business P          | Profile Setup     | Service Sheets  | ASN       | More     |
| Business Profile Legal Entities Info | rmation Requests  | Performance Eva | luation   | More     |
| Legal Entities                       |                   |                 |           |          |
| Create                               | Search            |                 | Q         | 7:       |
|                                      | Choose Invoicing  | Details         |           | >        |
|                                      | * Legal Entit     | y Select        | 04        | Add New  |
|                                      | * Remit-T         | o Select        |           |          |
| reate Invoice Save 🚔 Print View      | *Ship-From Addres | s Select        |           | 1        |

#### Wichtig!

Sie müssen sich nicht beim CSP anmelden, um Ihre Bestellung einzusehen, zu verwalten oder in Rechnung zu stellen. All diese Aktionen können Sie mit **SAN** (Supplier Actionable Notifications) direkt aus der Bestell-E-Mail heraus erledigen.

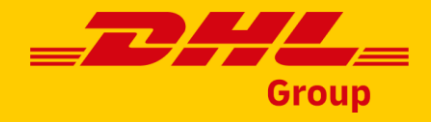

### Erste Rechnung - Gründung der Gesellschaft

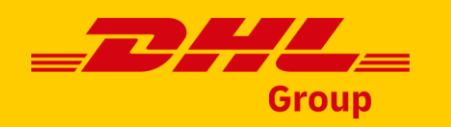

Geben Sie den rechtlichen Namen Ihres Unternehmens an. Dies ist der Name, der auf der Rechnung erscheinen wird.

Geben Sie das Land an, in dem das
Unternehmen, das die Rechnung ausstellt, registriert ist.

Folgende Länder werden derzeit für elnvoicing unterstützt:

Australien, Österreich, Belgien, Bulgarien Kanada, Kroatien, Tschechien, Dänemark, Estland, Finnland, Frankreich, Deutschland, Griechenland, Hongkong, **Ungarn\***, Irland, Italien, Korea, Luxemburg, Malaysia, Niederlande, Norwegen, Polen, Portugal, Rumänien, Singapur, Slowakei, Slowenien, Spanien, Schweden, Schweiz, Vereinigte Arabische Emirate, Vereinigtes Großbritannien und Nordirland, USA

| 1 | Create Legal Entity  | ( | 02             | × |
|---|----------------------|---|----------------|---|
|   | * Legal Entity Name  | 1 | Country/Region |   |
|   | Test DHL Supplier DE |   | Germany        | • |
|   | Tax Registrations    |   |                |   |
|   | * Country/Region     | V | /AT ID         |   |
|   |                      |   |                |   |

#### Wichtig!

Sie können keine elektronischen Rechnungen einreichen, wenn Ihr Unternehmen in einem Land registriert ist, in dem die elektronische Rechnungsstellung nicht unterstützt wird. \*Für Ungarn können Rechnungen über Coupa eingereicht werden, aber ein Scan der Rechnung muss Teil der Übermittlung sein.

# Erste Rechnung - Gründung der Gesellschaft

Füllen Sie die erforderlichen **Zusatzinformationen** aus.

Falls die Informationen nicht verfügbar sind, können Sie N/A eingeben.

Geben Sie die "**Rechnungsadresse von**" an

- Klicken Sie auf "Speichern"
- Die Gesellschaft ist gegründet worden. Klicken Sie auf "Weiter", um Ihrem Unternehmen Zahlungsarten hinzuzufügen.

| * Legal type of comp   | any 👔                                        |                                                   | * Registered seat (j)                                                                 |                                                       |          |
|------------------------|----------------------------------------------|---------------------------------------------------|---------------------------------------------------------------------------------------|-------------------------------------------------------|----------|
| Test type              |                                              |                                                   | Test                                                                                  |                                                       |          |
| * Board of Directors   | (i)                                          |                                                   | * Chairman of the Board (i)                                                           |                                                       |          |
| N/A 02                 | Invoice From Add<br>Please enter the address | <b>ress</b><br>:hat you invoice                   | e from o the address that you rece                                                    | ive mailed and in-person payments.                    | ^        |
| * Court of registratio | * Country/Region                             |                                                   | * Address Line 1                                                                      | Address Line 2                                        |          |
|                        | Germany                                      | •                                                 | DE Street 1                                                                           |                                                       | $\oplus$ |
|                        | * City                                       |                                                   | * State                                                                               | * Postal Code                                         |          |
|                        | DE City                                      |                                                   | DE State                                                                              | 999999                                                |          |
|                        | Invoice From Code 🥡                          |                                                   | Preferred Language                                                                    |                                                       | 03       |
|                        |                                              |                                                   | German (Germany)                                                                      | •                                                     |          |
|                        |                                              |                                                   |                                                                                       | Cancel                                                | Save     |
|                        | Business Leg<br>remittance ad<br>"Add Paymen | al Entity succ<br>dress require<br>t Method" to c | essfully created. Next, you mus<br>d for invoicing. Go to Setup > P<br>complete this. | at add payment info or a<br>Payment Methods and click |          |
|                        |                                              |                                                   |                                                                                       | Close Continue                                        |          |

#### Wichtig!

Sie können keine elektronischen Rechnungen einreichen, wenn Ihr Unternehmen in einem Land registriert ist, in dem die elektronische Rechnungsstellung nicht unterstützt wird.

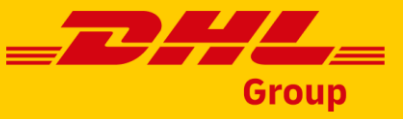

# Erste Rechnung - Einrichten einer Zahlungsmethode

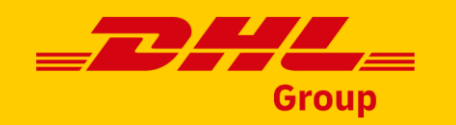

Navigieren Sie zu Einrichtung >> Zahlungsarten >> Zahlungsart hinzufügen

> Wählen Sie die Gesellschaft aus, der Sie die Zahlungsmethode hinzufügen möchten

| 🗱 coupa supplie                       | erportal      |                   |                        |                |          | TES                     | ST ~   NOTIFIC | CATIONS 0     | HELP ~     |
|---------------------------------------|---------------|-------------------|------------------------|----------------|----------|-------------------------|----------------|---------------|------------|
| nvoices                               | Orders        | Business Profile  | Setup                  | Service Sheets | S ASN    | Sourcing                | Forecasts      | More          |            |
| Admin Connec                          | ction Reques  | its               |                        |                |          |                         |                |               |            |
| Admin Remit-T                         | To <b>0</b> ] | L                 |                        |                |          |                         |                |               |            |
| Users                                 | A             | dd Payment Method |                        |                | View     | All                     | ~              | Search        | <i>.</i> 0 |
| Merge Requests                        | Paym          | ent Method Name   | Remit-To Add           | Iress Paym     | ent Type | Legal Entity            | Customer S     | haring Status | Actio      |
| Merge Suggestions<br>Requests to Join | None          |                   | DE Street 1<br>DE City | Addre          | SS       | Test DHL<br>Supplier DE | None           |               | <i>ø</i> « |
| Fiscal                                |               |                   | DE State               |                |          |                         |                |               | ×          |
| Payment Methods                       |               |                   |                        | Add P          | ayme     | ent Met                 | hod            |               |            |
|                                       |               |                   | 02                     | Logal Enti     | ty I     |                         |                | U             | 1          |
|                                       |               |                   |                        | Legal Ellu     | Tes      | t DHL Supplier          | DE             | A             |            |
|                                       |               |                   |                        |                | Tes      | t German Lega           | al entity      |               |            |
|                                       |               |                   |                        |                | test     | 2 new entity            |                |               |            |
|                                       |               |                   |                        |                | UN       | ITES STATES             | (legal entity) |               |            |
|                                       |               | Deals             |                        |                | GE       | RMANY (Legal            | Entity)        |               |            |
|                                       |               | BACK              |                        |                | UN       | ITED STATES             | test profile   | -             |            |

#### Wichtig!

Sie können keine elektronischen Rechnungen einreichen, wenn Ihr Unternehmen in einem Land registriert ist, in dem die elektronische Rechnungsstellung nicht unterstützt wird.

# Erste Rechnung - Einrichten einer Zahlungsmethode

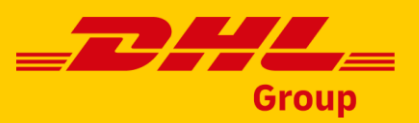

**Ola** Wählen Sie als **Zahlungsart** immer "Adresse", es sei denn, Sie sind ein Lieferant mit Sitz in **Deutschland**.

**O1b** Aufgrund gesetzlicher Bestimmungen sind alle deutschen Lieferanten verpflichtet, "Bankkonto" aus der Dropdown-Liste auszuwählen und in diesem Schritt ihre IBAN-Bankverbindung anzugeben.

> Geben Sie alle erforderlichen Daten ein und klicken Sie auf Speichern & Weiter.

|             |                  | Add a            | new Payment I | Vethod        |                     |
|-------------|------------------|------------------|---------------|---------------|---------------------|
| <b>)1</b> a | * Payment Type   | ddress 🗸         |               |               |                     |
|             | What is your Rem | it-To Address?   |               |               |                     |
|             | * Address Line 1 |                  | <b>G</b>      |               |                     |
|             | * City           |                  |               | Recomm        | ended               |
|             | State            | Select an Option | ▼             | If you receiv | re payments to a    |
|             | * Postal Code    |                  |               | different loc | ation to where your |
|             | * Country/Region | Germany          | ~             | address her   | e.                  |
|             | oouni yriogion   |                  |               |               |                     |
|             | 01h              |                  |               |               |                     |
| ayment      | t Type Bank Ac   | count 🗸          |               |               |                     |
|             |                  |                  |               | 02            |                     |
|             |                  |                  |               |               |                     |
|             |                  |                  | Can           | cel Save      | & Continue          |

#### Wichtig!

Bitte beachten Sie, dass DHL Group die auf der Rechnung angegebene **Bankverbindung** und **Umsatzsteuer-Identifikationsnummer** mit den Daten in unserer Lieferantenstammdatenbank abgleichen wird. Im Falle einer Unstimmigkeit wird der Rechnungsvorgang zur Klärung gestoppt. Um diese Daten zu ändern, wenden Sie sich bitte an Ihren **Ansprechpartner bei DHL Group**.

# Erste Rechnung - Einrichten einer Zahlungsmethode

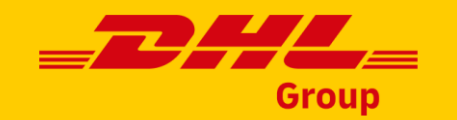

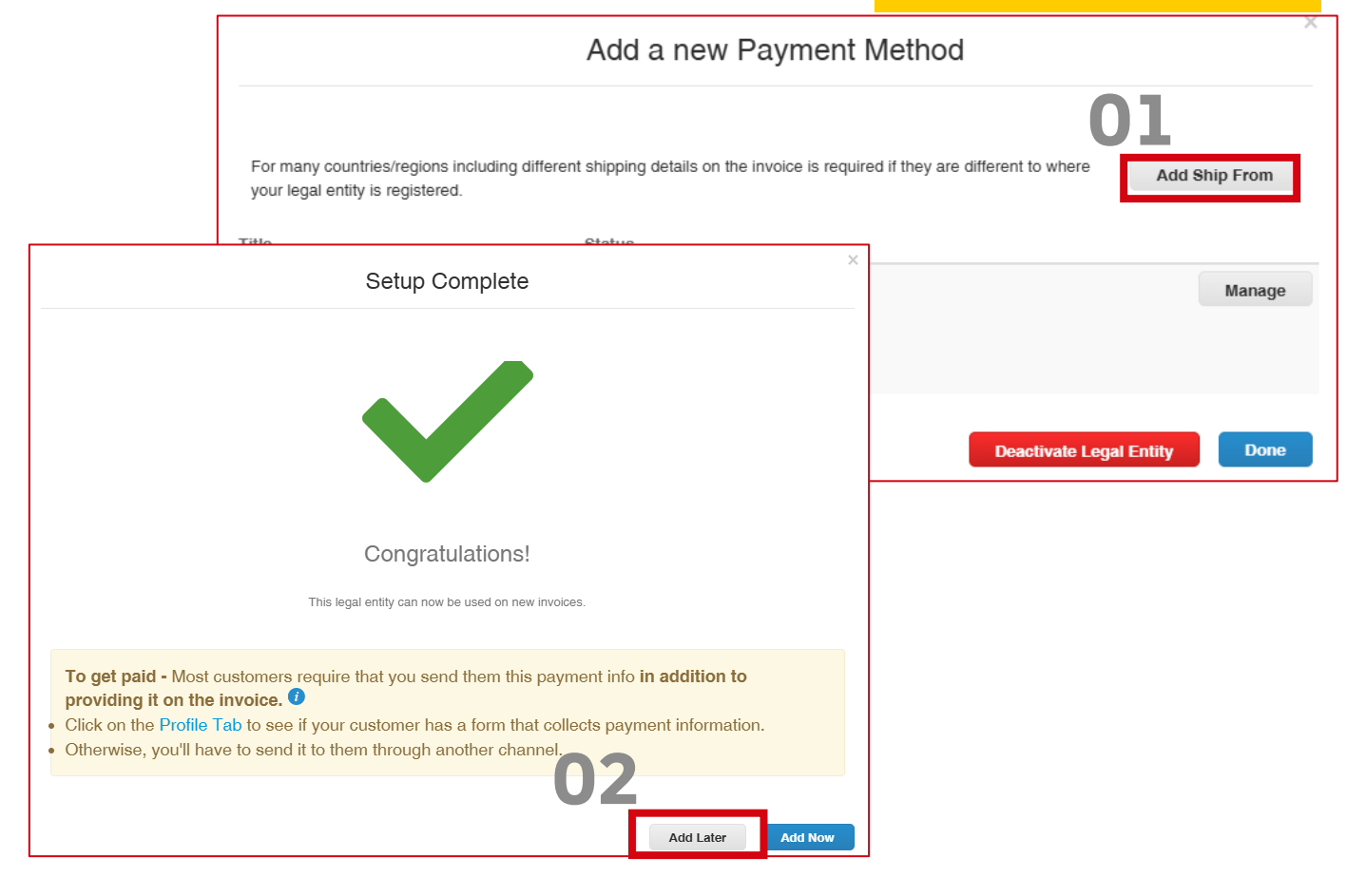

Fügen Sie die Absenderadresse hinzu, falls sie sich von Ihrer offiziellen Adresse unterscheidet.

Die Einrichtung ist abgeschlossen, Sie müssen keine weiteren Informationen über Coupa senden. Klicken Sie auf "Später hinzufügen".

#### Wichtig!

Sie können keine elektronischen Rechnungen einreichen, wenn Ihr Unternehmen in einem Land registriert ist, in dem die elektronische Rechnungsstellung nicht unterstützt wird.

# Erstellen einer Rechnung - CSP (Coupa Supplier Portal)

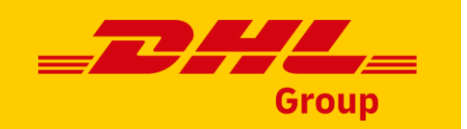

Gehen Sie auf die Seite **Bestellungen**.

Klicken Sie auf den Link Bestellnummer, um die Details der Bestellung anzuzeigen.

3 Alternativ können Sie auch "**Bestellung akzeptieren und Rechnung erstellen**" direkt aus dem Menü "Aktionen" auswählen.

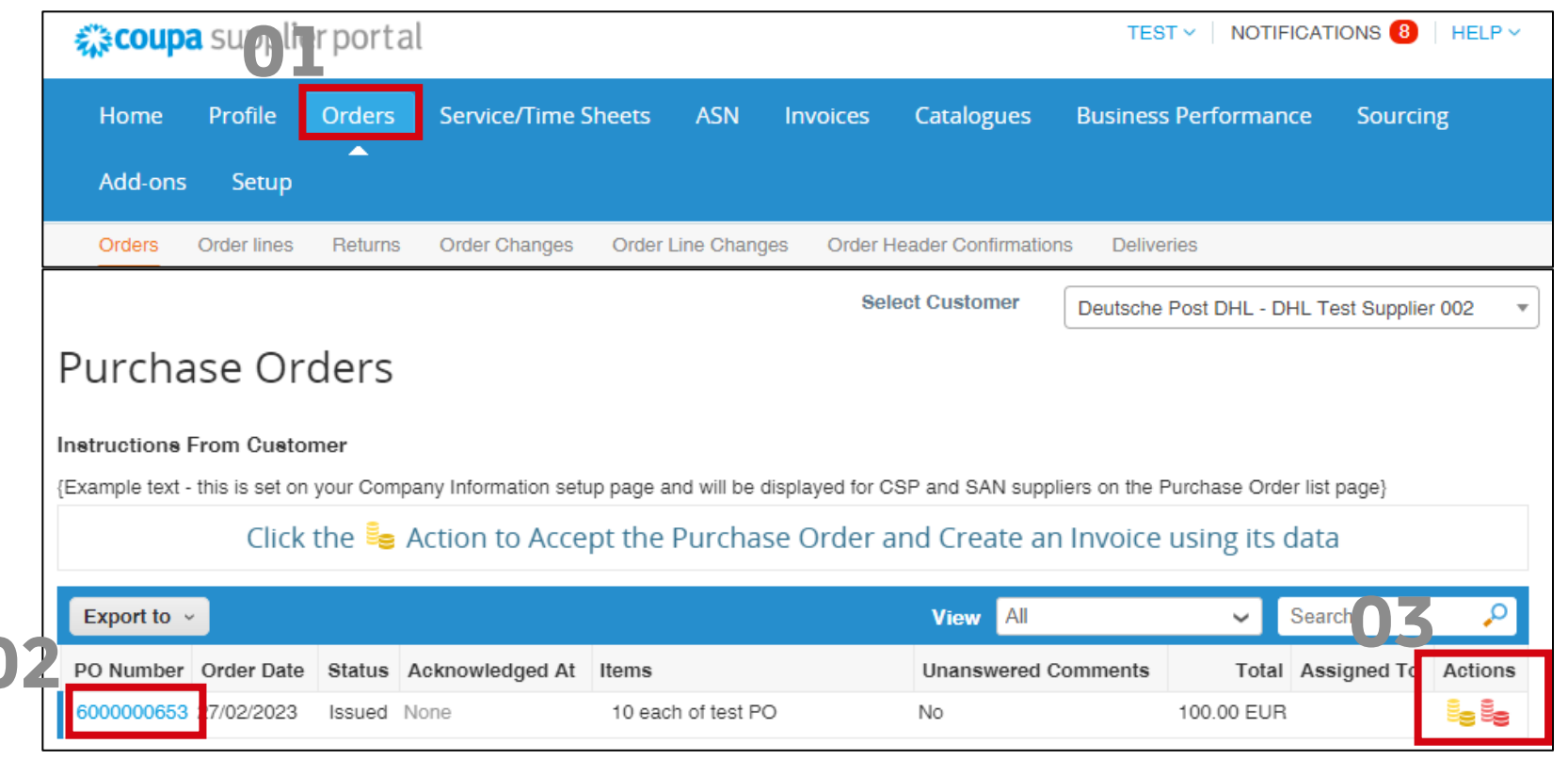

#### Wichtig!

Derzeit unterstützt DHL Group die Optionen "Rechnung aus Vertrag" und "Blanko-Rechnung" nicht. Alle in Coupa erstellten Rechnungen müssen aus einer Bestellung erstellt werden.

### Erstellen einer Rechnung - CSP

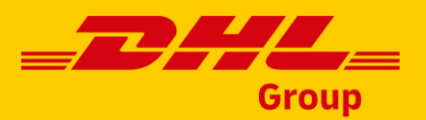

Sobald Sie die Bestellung geöffnet haben, klicken Sie auf "**Rechnung erstellen**".

2 Sie werden möglicherweise aufgefordert, die Nutzungsbedingungen für die Rechnungsstellung zu akzeptieren.

|                                                | Lines                                                |                                                           |                                                                 |                                    |                     |                 |                  |                        |             |            |                    |
|------------------------------------------------|------------------------------------------------------|-----------------------------------------------------------|-----------------------------------------------------------------|------------------------------------|---------------------|-----------------|------------------|------------------------|-------------|------------|--------------------|
|                                                |                                                      |                                                           |                                                                 |                                    | A                   | dvanced         | Searc            | h                      | 🔎 Sort b    | y Line Num | ber: 0 → 9 🛛 🗸     |
| 1                                              | Type I<br>∰ t                                        | tem<br>est PO                                             |                                                                 | Qty<br>10                          | Unit<br>each        | <b>Pr</b><br>10 | rice<br>).00     | <b>Total</b><br>100.00 |             |            | Invoiced<br>100.00 |
|                                                | Need By<br>31/03/2023                                | Part Number<br>None                                       | Manufacturer Name<br>None                                       | Manufa<br>None                     | acturer Part N      | lumber (        | GoSource<br>None | e Contract             | Number      |            |                    |
| F                                              | Perpage 15   4                                       | 5   90                                                    |                                                                 |                                    |                     |                 |                  |                        |             |            |                    |
|                                                |                                                      |                                                           |                                                                 |                                    |                     |                 |                  |                        | Total EUR   | 100.00     |                    |
|                                                |                                                      |                                                           |                                                                 |                                    |                     | C               | )1               | Create Ir              | ivoice      | Save       | 🚔 Print View       |
|                                                |                                                      |                                                           |                                                                 |                                    | S                   | elect Cust      | tomer            | Deutsc                 | he Post DHL |            | Ŧ                  |
| Our complian<br>Please confir<br>If you do not | nt invoicing Ter<br>m that you hav<br>agree, you wil | rms of Use have<br>ve read and agre<br>I not be able to s | been revised.<br>ee to the current Terr<br>eend invoices to Cou | <mark>ms of Use</mark><br>pa compl | e.<br>liant custome | ers.            |                  |                        |             | 0          | 2                  |
|                                                |                                                      |                                                           |                                                                 |                                    |                     |                 |                  |                        |             |            | I Accept           |

#### Wichtig!

Derzeit unterstützt DHL Group die Optionen "Rechnung aus Vertrag" und "Blanko-Rechnung" nicht. Alle in Coupa erstellten Rechnungen müssen aus einer Bestellung erstellt werden.

aus einer Bestellung erstellt werden.

# Erstellen einer Rechnung - CSP - Rechnungskopf

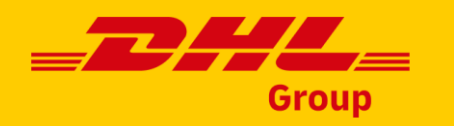

|                                                             | 🔅 General Info                         | 💡 From                                                                  |
|-------------------------------------------------------------|----------------------------------------|-------------------------------------------------------------------------|
| <b>N 1</b> Bitte geben Sie die <b>erforderlichen</b>        | * Invoice #                            | * Supplier DHL Test Supplier 002                                        |
| Informationen an:                                           | <b>01</b> * Invoice Date 28/02/2023    | * Supplier VAT ID HU12345678 🖌                                          |
| Rechnungsnummer                                             | * Payment Term N060_Within 60 days net | * Invoice-From Address HUNGARY (Legal Entity)                           |
| Datum der Rechnung                                          | * Date of Supply 28/02/2023            | Hungary City<br>Hungary Line 1                                          |
| Leistungszeitpunkt                                          | * Currency EUR ~                       | 71034<br>Hungary                                                        |
|                                                             | Delivery Number                        |                                                                         |
| <b>2a</b> Für einige Länder, wie z. B. <b>Ungarn</b> , kann | Status Draft                           | * Hemit-To Address HUNGARY (Legal Entity)                               |
| ein Scan der gesetzlichen Rechnung                          | *Image Scan Choose File No file chosen | Hungary Line 1                                                          |
| erforderlich sein                                           |                                        | Hungary                                                                 |
|                                                             | Supplier Note                          | * Shin-From Address HUNGARY (Legal Entity) .0                           |
|                                                             |                                        | Hungary City                                                            |
| Der Wechselkurs kann obligatorisch sein,                    | Attachments 🕖 Add File   URL   Text    | Hungary Line 1<br>71034                                                 |
| wenn die Rechnungswährung von Ihrer                         | Cash Accounting<br>Scheme              | Hungary                                                                 |
| Landeswährung abweicht.                                     | Margin Scheme                          | ⊘ To                                                                    |
|                                                             | 02b New Means Of                       | Customer Deutsche Post DHL                                              |
| Nichtia!                                                    | * Exchange Rate                        | * Bill-To Address PP99_DPDHL Express_Dev_2<br>Heinrich-Brüning-Straße 5 |

# Erstellen einer Rechnung - CSP - Unites States Belegdokumentation

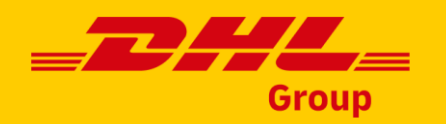

Um die Einhaltung der US Steuergesetze zu gewährleisten, müssen Sie bei der Einreichung einer Rechnung an eine **DHL-Einheit in den** USA Unterlagen beifügen, in dem die **verkauften Dienstleistungen oder Waren** und die mit jeder Dienstleistung oder Ware **verbundenen Beträge** detailliert beschrieben sind, wie z. B.: eine Rechnung, aus dem System des Lieferanten, ein Vertrag oder eine Leistungsbeschreibung.

- **01** Bitte beachten Sie, dass eine Fehlermeldung erscheint, wenn der Anhang nicht vorhanden ist.
- **D2** Um die Belege beizufügen, verwenden Sie bitte die Option "Anhänge".

| Invoice #inv                                         | <b>6000001728-3</b> Edit                                         |                                            |                                                                                       | 01 |
|------------------------------------------------------|------------------------------------------------------------------|--------------------------------------------|---------------------------------------------------------------------------------------|----|
| Please fix the errors be<br>• Attach supporting docu | <b>low.</b><br>ments that has detailed description of the servic | es/goods e.g. delivery receipts. You can a | lso attach your invoice as supporting document.                                       |    |
| 🔅 General Info                                       | C                                                                | 💡 From                                     |                                                                                       |    |
| * Invoice #                                          | inv6000001728-3                                                  | * Supplier                                 | DHL Test Supplier 002                                                                 |    |
| * Invoice Date                                       | 07/06/2023                                                       | Supplier Tax ID                            | 123456789 🗸                                                                           |    |
| * Payment Term<br>* Date of Supply<br>* Currency     | N060_Within 60 days net                                          | * Invoice-From Address                     | UNITES STATES (legal entity)<br>US Address Line 1<br>US City, 111111<br>United States |    |
| Delivery Number<br>Status                            | Draft                                                            | * Remit-To Address                         | UNITES STATES (legal entity)<br>US Address Line 1<br>US City, 111111<br>United States |    |
| Supplier Note                                        | Add File   URL   Text                                            | * Ship-From Address                        | UNITES STATES (legal entity)<br>US Address Line 1<br>US City, 111111<br>United States |    |

#### Das ist wichtig:

Bitte beachten Sie, dass die von Coupa generierte Rechnung die gesetzliche Rechnung ist. Alle von Ihnen beigefügten Anlagen gelten als Belegdokumente.

#### Erstellen der Rechnung - CSP - Rechnungszeilen Lines Description UOM Price Type Qty 8 50.00 Ţ test PO 5 each 10.00 $\sim$ Geben Sie die Menge ein. Sie kann nicht PO Line Service/Time Sheets Line Contract Credit Line höher sein als die bestellte Menge. 600000653-1 O Clear None 🔎 None $\sim$ Supplier part number Wählen Sie den Steuersatz. Billing 3602100010-PP99004701--999900--K Bei Bedarf können weitere Zeilen hinzugefügt werden. Taxes $\mathbf{O}$ VAT Rate VAT Amount Tax Reference 0.00 20.0% 5.0% 0.0% Exempt Reverse Charge Pick lines from Contract Pick lines from PO Add Line Total Taxes

#### Wichtig!

Derzeit unterstützt DHL Group die Optionen "Rechnung aus Vertrag" und "Blanko-Rechnung" nicht. Alle in Coupa erstellten Rechnungen müssen aus einer Bestellung erstellt werden.

# Erstellen einer Rechnung - CSP – Versandkosten und Zusammenfassung

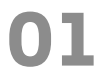

In der Zusammenfassung unten sehen Sie die **Bruttosumme** einschließlich Nettosumme + Steuern.

2 Sie können die **unvorhergesehenen Versandkosten** hinzufügen, aber beachten Sie, dass dies zusätzliche Genehmigungen auf Seiten von DHL Group auslösen kann.

Alle Versandkosten sollten, sofern erforderlich, im Voraus vereinbart und als separate Bestellposition angelegt werden.

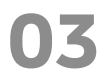

Klicken Sie auf "**Senden**", um die Rechnung auszustellen.

|    |                                     |         |                   |              |              | 010 |
|----|-------------------------------------|---------|-------------------|--------------|--------------|-----|
| То | otal Taxes                          |         |                   |              |              |     |
| 12 | Lines Net Total<br>Lines VAT Totals |         |                   | 5(<br>1(     | 0.00<br>0.00 |     |
| Ī  | Shipping                            |         |                   |              | 10           | 1   |
|    | VAT                                 | 20.0% 🗸 |                   |              | 2.00         |     |
|    | Tax Refer                           | ence E  | nter a tax reason | description. |              | Н   |
| )1 |                                     |         |                   |              |              |     |
| Г  | Total VAT                           |         | 13.44 Gi          | BP           | 12.00 EUR    | 1   |
|    | Net Total                           |         | 67.20 GI          | BP           | 60.00 EUR    |     |
|    | Gross Total                         |         | 80.64 GB          | 8P 72        | 2.00 EUR     |     |
|    |                                     |         |                   |              |              |     |
|    |                                     |         |                   |              |              |     |

#### Wichtig!

Derzeit unterstützt DHL Group die Optionen "Rechnung aus Vertrag" und "Blanko-Rechnung" nicht. **Alle in Coupa erstellten Rechnungen müssen** aus einer Bestellung erstellt werden.

# Rechnungserstellung - CSP -Vertrag und Blankorechnung

Bitte beachten Sie, dass DHL Group derzeit die Erstellung von Rechnungen aus **Verträgen** oder Blankorechnungen für die **meisten** seiner Unternehmen **nicht** unterstützt.

Diese Rechnungsoptionen sind absichtlich ausgegraut worden.

- Die Erstellung von **Blanko-Rechnungen** ist jedoch derzeit **versuchsweise** erlaubt für:
  - DHL Express Ireland Ltd.

Lieferanten für diese Geschäftseinheit können Blankorechnungen für Waren und Dienstleistungen einreichen, für die keine Bestellung erstellt werden muss.

#### Wichtig!

Es ist **nicht möglich**, mit der SAN-Funktion (Supplier Actionable Notifications) Blanko-Rechnungen auszustellen. Um eine Blankorechnung zu erstellen, müssen Sie sich im Coupa Lieferantenportal registrieren.

# Group

| Invoices                                                                          |                                                                        |                                         |
|-----------------------------------------------------------------------------------|------------------------------------------------------------------------|-----------------------------------------|
| Instructions From Custome<br>For any additional queries plea<br>Create Invoices ( | er<br>se go here: https://www.dpdhl.com/en.html To log a ticket please | go to https://www.dpdhl.com/bizagi.html |
| Create Invoice from PO                                                            | Create Invoice from Contract Create Blank Invoice                      | Create Credit Note                      |

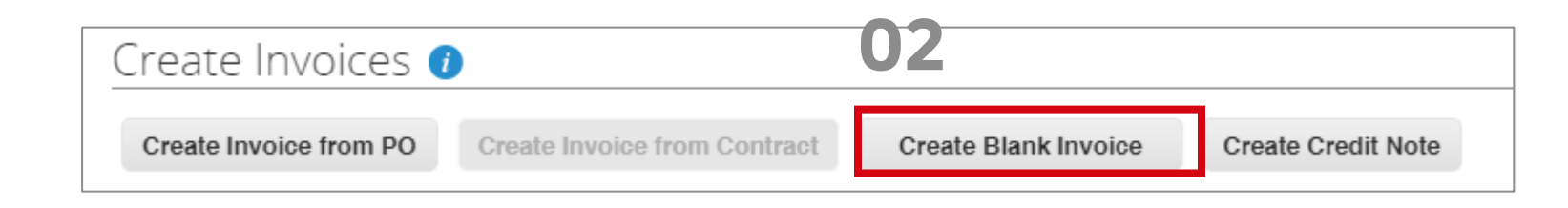

# Rechnungserstellung - CSP - Erstellen einer leeren Rechnung Verfügbar nur für DHL Express Ireland Ltd. Lieferanten!

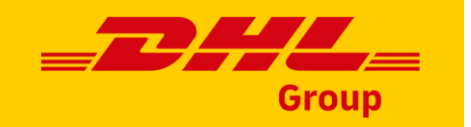

|    |                                                                       |                                                           | 🗱 coupa supplie                        | erportal    |                   |                                                                                                    |                        |           |
|----|-----------------------------------------------------------------------|-----------------------------------------------------------|----------------------------------------|-------------|-------------------|----------------------------------------------------------------------------------------------------|------------------------|-----------|
|    |                                                                       |                                                           |                                        | Orders      | Profile Setu      | IP Service/Time Sheets                                                                             | ASN                    | Sourcing  |
| )1 | Gehen Sie auf der Reiter <b>Rechn</b>                                 | ungen.                                                    | Invoices Invoid                        | es Lines    | Payment Receipt   | s                                                                                                  |                        |           |
| )2 | Wählen Sie <b>Leere Rechnung er</b> s                                 | stellen.                                                  | Create Invoices 🥡                      |             |                   | 02                                                                                                 |                        |           |
| )3 | Achten Sie darauf, dass alle<br><b>obligatorische Felder</b> ausgefül | lt sind.                                                  | Create Invoice from PO                 | Create Invo | ice from Contract | Create Blank Invoice                                                                               | Create Cr              | edit Note |
|    |                                                                       | General Info                                              | 03                                     |             | From              |                                                                                                    |                        |           |
|    |                                                                       | * Invoice # * Invoice Date 10/                            | 03/24                                  |             | * S<br>* Supplier | upplier Global Collect Services<br>(5198631832)<br>VAT ID NL809075118B01 ~                         | s B.V., NL Ho          | ofddorp   |
|    |                                                                       | * Payment Term N06<br>Date of Supply 10/<br>* Currency EU | 0_Within 60 days net<br>03/24 🛗<br>R 🗸 |             | * Invoice From A  | ddress Global Collect Service<br>Hoofddorp (51986318<br>Neptunusstraat 41 - 6<br>2132 JA Hoofddorp | s B.V., NL<br>32)<br>3 | 0         |

#### Wichtig!

Für Waren oder Dienstleistungen, die eine Bestellung erfordern, sollten keine Blankorechnungen ausgestellt werden. Ihr DHL-Ansprechpartner wird Ihnen bestätigen können, ob Sie eine Bestellung von DHL Group erwarten können.

05

# Rechnungserstellung - CSP - Erstellen einer leeren Rechnung - Fort<mark>setzung Verfügbar nur für DHL Express Ireland Ltd. Lieferanten!</mark>

Wählen Sie das Abrechnungskonto aus, indem Sie auf die Lupe im Artikelbereich klicken.

Nach der Eröffnung wird standardmäßig ein "**DUMMY**" GL-Konto eingerichtet**(bitte nicht aktualisieren**).

Wenn Ihnen eine Kostenstelle zur Verfügung gestellt wird, geben Sie diese bitte im **Feld Kostenstelle** an.

Wenn Sie diese Informationen nicht zur Verfügung stellen können, kann es zu Verzögerungen bei der Buchung Ihren Rechnungen zur Zahlung kommen.

| Supplier Part Number                                                                                                    | Early Invoice<br>No                                |                              | Billing<br>None V | Choose a | an accou |
|----------------------------------------------------------------------------------------------------|----------------------------------------------------|------------------------------|-------------------|----------|----------|
| hoose an Account                                                                                                    |                                                    |                              |                   | ×        |          |
| Choose Chart Of Accounts                                                                                                    | IE40 DHI Express (Ireland) Ltd  Shape              | 05                           |                   |          |          |
| Shooo onar or Abounda                                                                                                    | E40_DHE Express (ireland) Eld.Jonapo               |                              |                   |          |          |
| * GL - GL Account                                                                                                    | DUMMY (DUMMY)                                      | × ~                          |                   |          |          |
| * GL - GL Account<br>CC - Cost Center                                                                                                    | DUMMY (DUMMY)<br>Select                            | × ~                          | 06                |          |          |
| * GL - GL Account<br>CC - Cost Center<br>WBS                                                                                                    | DUMMY (DUMMY) Select Select                        | × ~<br>~                     | 06                |          |          |
| * GL - GL Account<br>CC - Cost Center<br>WBS<br>Crest - SAP Segment                                                                               | DUMMY (DUMMY) Select Select Select                 | × ~<br>~<br>~                | 06                |          |          |
| * GL - GL Account<br>CC - Cost Center<br>WBS<br>Crest - SAP Segment<br>AC - Asset Class                                                           | DUMMY (DUMMY) Select Select Select Select          | × ~<br>~<br>~<br>~           | 06                |          |          |
| * GL - GL Account<br>CC - Cost Center<br>WBS<br>Crest - SAP Segment<br>AC - Asset Class                                                           | DUMMY (DUMMY) Select Select Select Cost Center (K) | × ~<br>~<br>~<br>~<br>~      | 06                |          |          |
| * GL - GL Account<br>CC - Cost Center<br>WBS<br>Crest - SAP Segment<br>AC - Asset Class<br>AC - Account Assignment Category<br>COMM - Commodities | DUMMY (DUMMY) Select Select Cost Center (K) Select | × ~<br>~<br>~<br>~<br>~<br>~ | 06                |          |          |

#### Wichtig!

Für Waren oder Dienstleistungen, die eine Bestellung erfordern, sollten keine Blankorechnungen ausgestellt werden. Ihr DHL-Ansprechpartner wird Ihnen bestätigen können, ob Sie eine Bestellung von DHL Group erwarten können.

# Rechnungserstellung - CSP - Erstellen einer leeren Rechnung - Fortsetzung Verfügbar nur für DHL Express Ireland Ltd. Lieferanten!

Alle zusätzlichen Kosten sollten in einer separaten Zeile eingetragen werden. Wird dies nicht befolgt, wird die Rechnung automatisch zur Korrektur an Sie zurückgewiesen.
Klicken Sie auf Zeile hinzufügen am unteren Rand der ersten Position.
Füllen Sie alle erforderlichen Felder aus.

Reichen Sie die Rechnung ein.

| Type     Description       Qty     test - handle | ing fees 1                      | UOM Price                                              | 25.00                                | 25.00 |
|--------------------------------------------------|---------------------------------|--------------------------------------------------------|--------------------------------------|-------|
| PO Line<br>None O Clear                          | Service/Time Sheet Line<br>None | Contract                                               | Period                               |       |
| Supplier Part Number                             | Early Invoice<br>No             | Billing<br>IE40_DHL Expres<br>DUMMY-Cost Cen<br>DUMMYK | ss (Ireland) Ltd. Shape<br>tter<br>) |       |
| Taxes                                            |                                 |                                                        |                                      |       |

#### Wichtig!

**N9** 

Für Waren oder Dienstleistungen, die eine Bestellung erfordern, sollten keine Blankorechnungen ausgestellt werden. Ihr DHL-Ansprechpartner wird Ihnen bestätigen können, ob Sie eine Bestellung von DHL Group erwarten können.

### **Gutschriften erstellen - CSP**

Um eine Gutschrift zu erstellen, navigieren Sie zur Registerkarte "**Rechnungen**".

**02** Wählen Sie "Gutschrift erstellen".

Wählen Sie die **Rechnungsnummer** aus der Dropdown-Liste und klicken Sie dann "**Fortfahren**".

|                                                                                                    |                                                                                                    |        | Group            |
|----------------------------------------------------------------------------------------------------|----------------------------------------------------------------------------------------------------|--------|------------------|
| <b>coupa</b> supplier portal                                                                                                    | 01                                                                                                    |        |                  |
| Home Profile Orders Service/Time Sheets                                                                                                    | ASN In                                                                                                    | voices | Catalogues       |
| Invoices Invoices Lines Payment Receipts                                                                                                    |                                                                                                    |        |                  |
| Invoices                                                                                                    |                                                                                                    |        |                  |
| Instructions From Customer                                                                                                    |                                                                                                    |        |                  |
| For any additional queries please go here: https://www.dpdhl.com/en.html<br>Create Invoices 🥡                                                                                                    |                                                                                                    | 02     | 2                |
| Credit Note                                                                                                    | ×                                                                                                    | e Cr   | eate Credit Note |
| If you are issuing a credit note in regards to a problem with an invoice or goods ship<br>include the invoice number. If you are issuing a credit note purely to offer a credit to<br>customer, please select other.                                                                                                    | pped, please<br>your                                                                                                    |        |                  |
| Reason <ul> <li>Resolve issue for invoice number</li> <li>Other (e.g. rebate)</li> </ul> 6000000653-1 <ul> <li>I</li> </ul> <ul> <li>I</li> <li>I</li> </ul> <ul> <li>I</li> <li>I</li> <li>I</li> </ul> <ul> <li>I</li> <li>I</li> </ul> <ul> <li>I</li> <li>I</li> <li>I</li> <li>I</li> <li>I</li> <li>I</li> <li>I</li> </ul> <ul> <li>I</li> <li>I</li> <lii< li=""> <lii< li=""> <li>I</li></lii<></lii<></ul> | <ul><li></li><li></li><li></li><li></li><li></li><li></li><li></li><li></li><li></li><li></li><li></li><li></li><li></li><li></li><li></li><li></li><li></li><li></li><li></li><li></li><li></li><li></li><li></li><li></li><li></li><li></li><li></li><li></li><li></li><li></li><li></li><li></li><li></li></ul> |        |                  |
| 600000653-1                                                                                                    | Continue                                                                                                    |        |                  |

#### Das ist wichtig:

Es ist **nicht möglich**, Gutschriften mit der SAN-Funktion (Supplier Actionable Notifications) zu erstellen. Um eine Gutschrift erstellen zu können, müssen Sie sich im Coupa Supplier Portal registrieren.

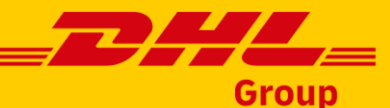

### **Erstellen von Gutschriften - CSP Fortsetzung**

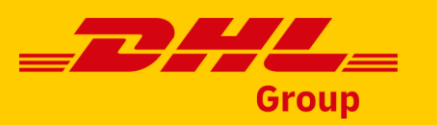

Wählen Sie die Art der Korrektur. Sie können entweder die **gesamte** Rechnung stornieren oder eine **Teilkorrektur** vornehmen. Klicken Sie auf "**Erstellen**"

# 05

Auf dem nächsten Bildschirm geben Sie die obligatorischen Informationen ein:

- Gutschrift Nummer
- Datum der Gutschrift
- Grund für Korrekturbeleg

|    | Cre          | dit Note                                                      |                                 |        | ×      |
|----|--------------|---------------------------------------------------------------|---------------------------------|--------|--------|
| 04 | How          | do you want to correct invo                                   | pice "6000000653-1" ?           |        |        |
|    | ⊖ Co<br>⊙ Ad | empletely cancel the invoice<br>just invoice with a credit ne | e with a credit note i<br>ote 🥡 |        |        |
|    |              |                                                               |                                 | Cancel | Create |
|    | <u>ئې</u>    | General Info                                                  | C                               |        |        |
| C  | 5            | * Credit Note #                                               | testCN01                        |        |        |
|    |              | * Credit Note Date                                            | 28/02/2023                      |        |        |
|    |              | * Payment Term                                                | N060_Within 60 day              | s net  |        |
|    |              | * Original Date of<br>Supply                                  | 27/02/2023                      |        |        |
|    |              | * Currency                                                    | EUR 🗸                           |        |        |
| ·  |              | * Credit Reason                                               | 2pc damaged                     |        |        |

#### Das ist wichtig:

Es ist **nicht möglich**, Gutschriften mit der SAN-Funktion (Supplier Actionable Notifications) zu erstellen. Um eine Gutschrift erstellen zu können, müssen Sie sich im Coupa Supplier Portal registrieren.

### **Erstellen von Gutschriften - CSP Fortsetzung**

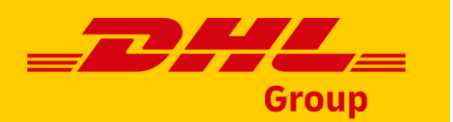

**06** Auf Zeilenebene geben Sie bitte die zu korrigierende Menge ein.

Vergessen Sie nicht, das Minuszeichen (-) hinzuzufügen. Die Korrekturen müssen im negativen Bereich vorgenommen werden.

Prüfen Sie die Summen und klicken Sie "Übermitteln".

| -2              | each v                              | 10.00                      | -20.00          |
|-----------------|-------------------------------------|----------------------------|-----------------|
| Service/Time Sh | Total Taxes                         |                            |                 |
| None            | Lines Net Total<br>Lines VAT Totals |                            | -20.00<br>-4.00 |
|                 | Shipping                            |                            |                 |
|                 | VAT                                 | ~                          | 0.000           |
|                 | Tax Reference                       | Enter a tax reason descrip |                 |
|                 | Total VAT                           | -4.48 GBP                  | -4.00 EUR       |
|                 | Net Total                           | -22.40 GBP                 | -20.00 EUR      |
|                 | Gross Total                         | -26.88 GBP                 | -24.00 EUR      |

#### Das ist wichtig:

Es ist **nicht möglich**, Gutschriften mit der SAN-Funktion (Supplier Actionable Notifications) zu erstellen. Um eine Gutschrift erstellen zu können, müssen Sie sich im Coupa Supplier Portal registrieren.

Lines

Туре

PO Line 600000653-1

Adjustment Type Qu

# Anzeigen und Verwalten von Rechnungen - CSP

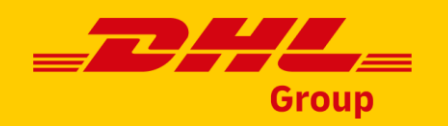

Klicken Sie im Hauptmenü auf die Registerkarte **Rechnungen**. Die Seite **Rechnungen** wird angezeigt.

Wählen Sie in der Dropdown-Liste **Kunde auswählen** in der oberen rechten Ecke den Kunden aus, dessen Rechnungen Sie sehen möchten.

**3** Sehen Sie sich die Liste der ausgewählten Rechnungen mit ihrem Status an.

| 🔅 coupa     | supplier po  | ortal             |            | 01       | SUF                  | PPLIERNAME ~   N | IOTIFICATIONS 2   H |
|-------------|--------------|-------------------|------------|----------|----------------------|------------------|---------------------|
| Home        | Profile Or   | rders Service/Tir | ne Sheets  | ASN      | Invoices Catalogs    | Add-ons Adm      | in                  |
|             |              |                   |            | Ο        | 2 Select Customer    | Соцра            |                     |
| Invoice     | s            |                   |            | U        | Scient ensioner      | cospa            |                     |
| Create Ir   | voices 🥡     |                   |            |          |                      |                  |                     |
| Create Inv  | oice from PO | Create Invo       | ice from C | ontract  | Create Blank Invoice | Create C         | redit Note          |
| Export to ~ |              |                   |            |          | View All             | v                | Search              |
| Invoice #   | Created Da   | te 🔻 Status       | PO #       | Total    | Unanswered Comments  | Dispute Reason   | Actions             |
| 123         | 06/01/17     | Draft             | 3050       | 113.20   | No                   |                  | / 3                 |
| 456         | 06/01/17     | Disputed          | None       | 150.00   | No                   |                  |                     |
| 790         | 05/27/17     | Pending Approval  | 2949       | 3,750.00 | No                   |                  |                     |
| 105         |              |                   |            |          |                      |                  |                     |

#### Das ist wichtig:

Wenn Sie die Seite erneut aufrufen, werden Ihnen die Rechnungen für den beim letzten Mal ausgewählten Kunden angezeigt.

### Status der Rechnungen

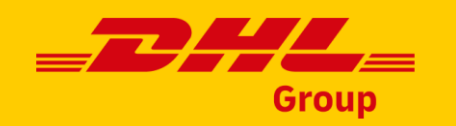

| Status                 | Definition                                                                                                    |
|------------------------|----------------------------------------------------------------------------------------------------|
| Entwurf                | Die Rechnung wurde zwar erstellt, aber noch nicht an DHL Group übermittelt                                                                                                    |
| Verarbeitung           | Die Rechnung wird gerade von DHL Group bearbeitet und sollte bald bezahlt werden                                                                                                    |
| Genehmigung ausstehend | Die Rechnung wird derzeit von DHL Group geprüft                                                                                                    |
| Genehmigt              | DHL Group hat die Zahlung der Rechnung akzeptiert                                                                                                    |
| Aufgegeben             | Die strittige Rechnung wurde aufgegeben. DHL Group hat die Möglichkeit, Sie über die Änderung des<br>Rechnungsstatus zu informieren und Ihnen  weitere Anweisungen zu geben. Sie können<br>Benachrichtigungseinstellungen für aufgegebene Rechnungen festlegen. |

#### Das ist wichtig:

Um mehr über die Rechnungsstellung zu erfahren, besuchen Sie das <u>Coupa Compass Portal.</u>

### Zahlungsinformationen - CSP

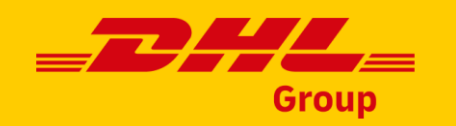

Sie können den Zahlungsstatus Ihrer Rechnungen im CSP überprüfen.

- Wählen Sie "**Zahlungsinformationen**" in der Dropdown-Liste Ansicht.
- Wählen Sie auf der Registerkarte "Rechnung" in der Spalte "Bezahlt" die Option "**Ja**".

| nstruc<br>or any | ctions From Cu<br>additional queri<br>ate Invoic | istomer<br>es please go here: hf<br>CS 🕧 | tps://www.dpd | hl.com/en.html 1 | o log a ticket please go to http            | ps://www.dpdhl.com/biz | agi.html                                                                                                    |
|------------------|--------------------------------------------------|------------------------------------------|---------------|------------------|---------------------------------------------|------------------------|----------------------------------------------------------------------------------------------------|
| Crea             | ate Invoice from                                 | PO Create Inv                            | oice from Cor | ntract Cre       | cate Blank InvOeT                           | eate Credit Note       | Search                                                                                                    |
| Paid             | PO #                                             | Invoice #                                | Status        | Invoice Date     | Payment Term                                | Date Of Supply         | Payment Information                                                                                             |
| Yes              | 6000002623                                       | DNUInvPR00004                            | Approved      | 07/09/2022       | 0001_[UPDATE]Payable<br>immediately Due net | 07/09/2022             | Payment# 340000000 on<br>14/07/2022 for -EUR 1,000.00,<br>Payment# 340000000 on<br>14/07/2022 for -EUR 1,000.00 |

#### Das ist wichtig:

Derzeit unterstützt DHL Group die Optionen Rechnung aus Vertrag oder Blankorechnung nicht. **Alle in Coupa erstellten Rechnungen müssen** basierend auf einer Bestellung erstellt werden.

# Erstellung der Rechnung - SAN - (Supplier Actionable Notifications)

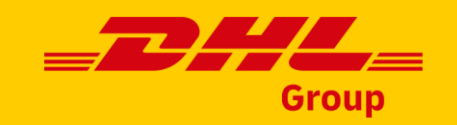

Die Rechnungserstellung kann auch aus der SAN-Bestellungs-E-Mail heraus initiiert werden.

Wählen Sie einfach "Rechnung erstellen" unter der Bestellübersicht.

Ab diesem Zeitpunkt müssen Sie die gleichen Schritte befolgen, wie sie für CSP Lieferanten beschrieben sind:

- Einrichtung der Gesellschaft
- Erstellung von Rechnungen

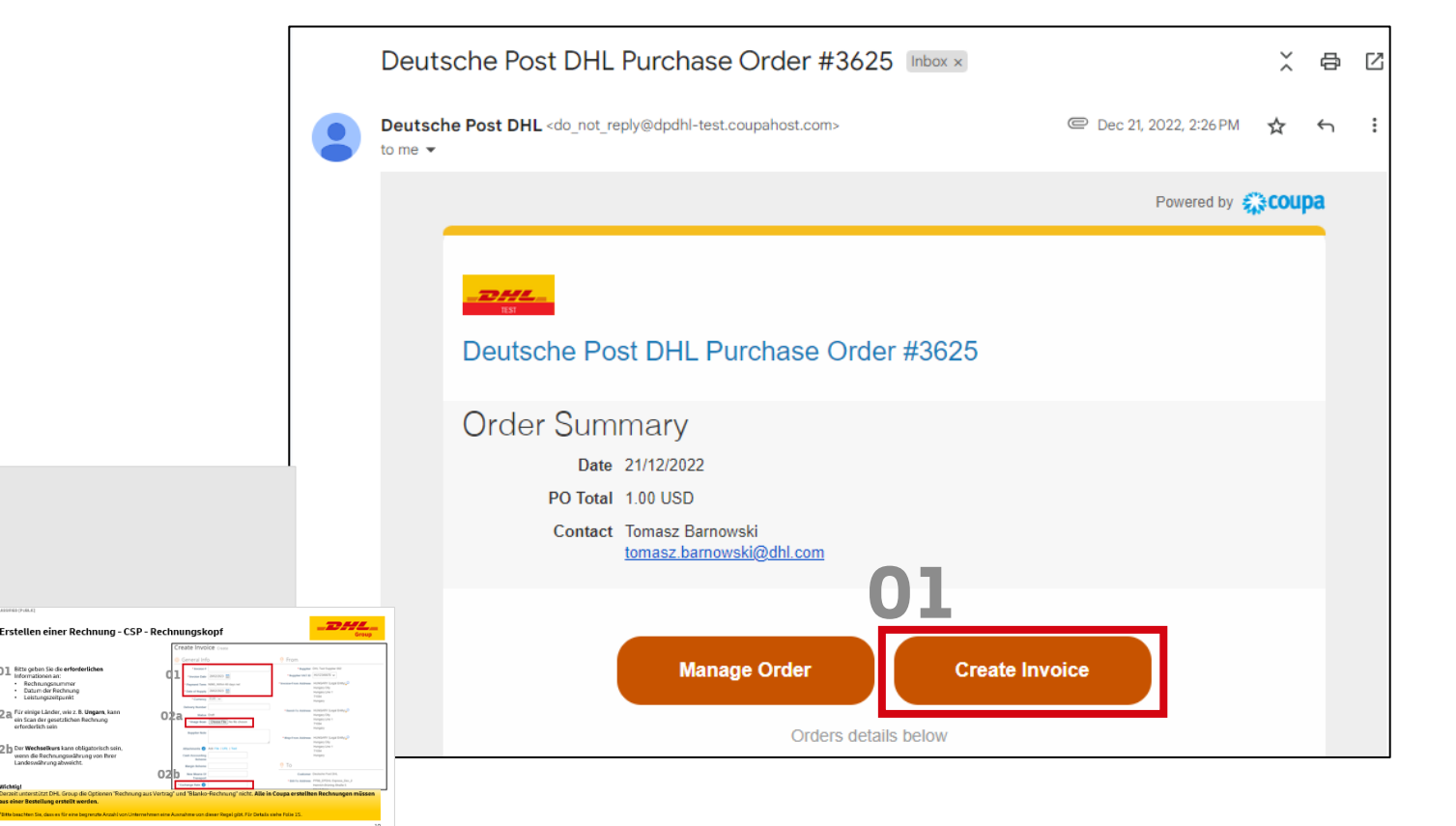

#### Das ist wichtig:

Derzeit unterstützt DHL Group die Optionen Rechnung aus Vertrag oder Blankorechnung nicht. **Alle in Coupa erstellten Rechnungen müssen** basierend auf einer Bestellung erstellt werden.

# **Rechnungsstatus und Zahlungsinformationen - SAN**

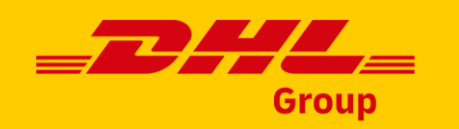

Um den Status der über SAN erstellten Rechnungen zu überwachen, markieren Sie bitte das angezeigte Kästchen während der Rechnungseinreichung.

2 Sie erhalten eine E-Mail, wenn der Status Ihrer Rechnung aktualisiert wird.

Klicken Sie auf "**Status anzeigen**", um Ihre Rechnungen mit den zugehörigen Statusund Zahlungsinformationen anzuzeigen.

| De                       | lete Cancel Sa                                                                                                    | ave as draft Calcu                                                                                 | late |     | Subm |
|--------------------------|----------------------------------------------------------------------------------------------------|----------------------------------------------------------------------------------------------------|------|-----|------|
| do_not_reply(<br>to me 👻 | ⊉dpdhl-qa.coupahost.com                                                                                                    | 11:03AM (1 minute ag                                                                               | o) 🛧 | ← : |      |
|                          |                                                                                                    | Powered by 🍀 COUL                                                                                  | a    |     |      |
|                          | 7744                                                                                                    |                                                                                                    |      |     |      |
|                          | Invoice inv600000675-1 has been re                                                                                                    | ceived successfully                                                                                |      |     |      |
|                          | Good news,                                                                                                    |                                                                                                    |      |     |      |
|                          | Your invoice has been received successfully by your                                                                                                    | customer, Deutsche Post DHL.                                                                       |      |     |      |
|                          | You will receive e-mail notifications with status updat<br>invoice. If you have any questions, you can simply co<br>channels, or enter a comment on the invoice if your of | tes as your customer processes this<br>ontact your customer through regular<br>customer allows it. |      |     |      |
|                          | 02<br>View Status                                                                                                    | Add Comments                                                                                       |      |     |      |

Das ist wichtig:

Derzeit unterstützt DHL Group die Optionen Rechnung aus Vertrag oder Blankorechnung nicht. **Alle in Coupa erstellten Rechnungen müssen** basierend auf einer Bestellung erstellt werden.

# Rechnungsstellungsprozess für DGF Lateinamerika

Bitte beachten Sie, dass die unten aufgeführten DGF-Unternehmen eine <u>separate</u> <u>Coupa-Instanz</u> für die Rechnungsbearbeitung nutzen. Diese Instanz ist **nicht** mit dem Einkaufsmodul von DHL Group **verbunden** .

- DHL (Costa Rica) S.A.
- DHL Management CENAM S.A.
- DHL Global Forwarding Zona Franca (Costa Rica) S.A.
- DHL Transportes (Brazil) Ltda.
- DHL Global Forwarding Argentina S.A.
- DHL Global Forwarding (Brazil) Logistics Ltda.

Das bedeutet, dass Lieferanten, die mit diesen Unternehmen handeln, zwei separate DHL-Kunden in Coupa sehen:

- **DHL Group (wählen Sie diesen Kunden, um Ihre Bestellungen** zu sehen)
- **DHL (wählen Sie diesen Kunden, um Ihre Rechnungen** zu verwalten)

| 🗱 coupa supplier port al       | CORPORATIVO - NOTIFICATIONS 2   HELP -    |
|--------------------------------|-------------------------------------------|
| h Invoices Orders Busine       | ess Profile Setup Service Sheets ASN More |
| Orders Order Lines Returns     | Order Changes Order Line Changes More     |
| 01                             | Select Customer DHL Group                 |
| Purchase Orders                | DHL Group                                 |
| Instructions From Customer     | DHL                                       |
| 🗱 coupa supplier portal        | CORPORATIVO V NOTIFICATIONS 2 HELP V      |
| f Invoices Orders Busine       | ss Profile Setup Service Sheets ASN More  |
| Invoices Invoices Lines Paymen | it Receipts                               |
| 02                             |                                           |
|                                | Select customer DHL                       |
| Invoices                       | DHL Group                                 |

AKTUALISIERT

#### Wichtig!

Bitte denken Sie daran, dass sich der Rechnungsstellungsprozess für DHL DGF/Freight Unternehmen durch die Einführung von Coupa Purchasing nicht ändert.

Weitere Hinweise zu DGF Lateinamerika (ausschließlich!) finden Sie hier: <u>https://dgf-amla.parameta.co/materialproveedoresdhl.zip</u>

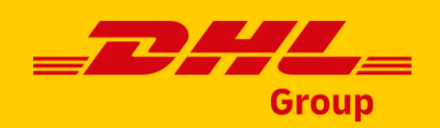

UNCLASSIFIED (PUBLIC)

# DANKESCHÖN

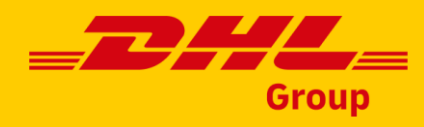